برای ثبت **پایان نامه** مراحل زیر را انجام دهید.

ابتدا وارد سایت https://sabt.irandoc.ac.ir شوید .با رایانامه و رمزی که در نام نویسی ثبت پروپوزال انجام دادید، وارد سایت شوید.

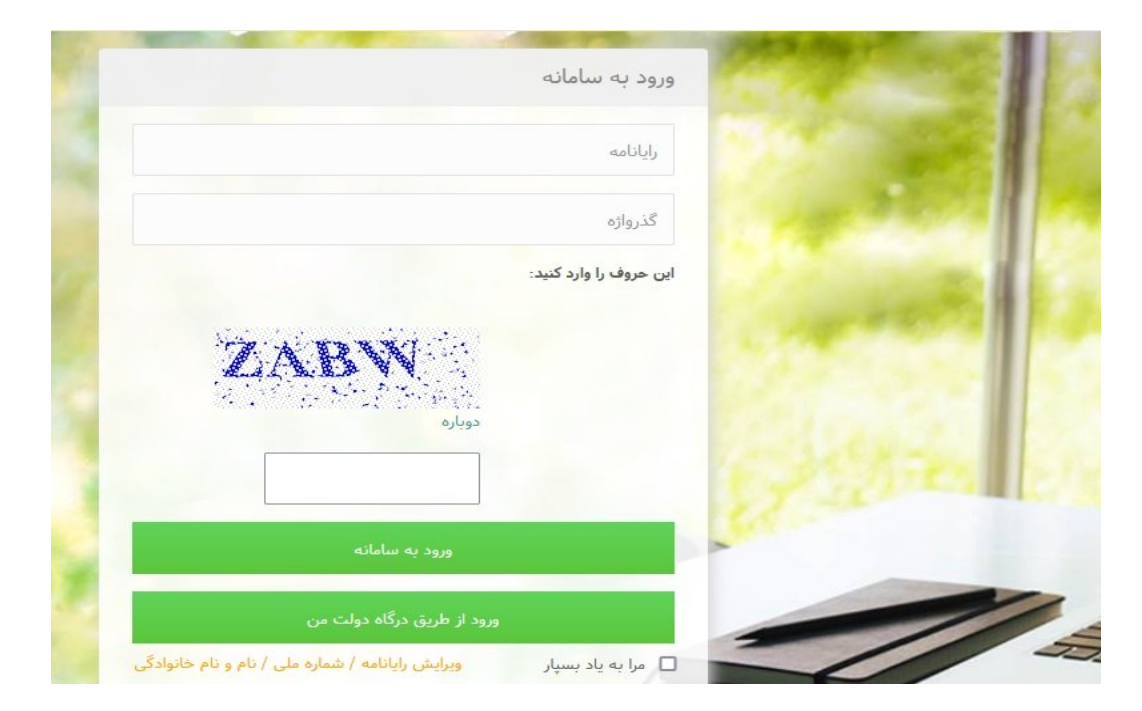

بعد از وارد شدن بر روی گزینه ثبت مدرک ، پایان نامه /رساله(داخل کشور) کلیک نمائید. اطلاعات شخصی خود را پر کنید و به گام بعد بروید.

| ŷ     | ۵         | (7)                        | (°)                                  | 9                               | 0                     | 🗹 ثبت مدرک                   |
|-------|-----------|----------------------------|--------------------------------------|---------------------------------|-----------------------|------------------------------|
| پايان | پدیرش     | فایل های پایاننامه / رساله | محتولی پایان:نامه / رساله            | اطلاعات پایاننامه/ رساله        | اطلاعات شخصی و تحصیلی | پیشنهاده (پروپوزال)          |
|       |           |                            |                                      |                                 |                       | پایاننامه/ رساله (داخل کشور) |
|       |           |                            |                                      | ela                             |                       | پایاننامه/ رساله (خارج کشور) |
|       |           |                            |                                      | 2010                            |                       | 🔲 درخواستهای گذشته           |
|       |           |                            |                                      | م خانوادگی                      | Li li                 | 🗖 مقررات                     |
|       |           |                            | · . · _                              | رايانامه                        |                       | ) راهنما                     |
|       |           |                            |                                      | شماره ملی                       |                       | 🔊 پرسش های همیشگی            |
|       |           |                            |                                      | ن <b>شجویی *</b> شماره دانشجویی | شماره دا              | 🗞 تماس با ما                 |
|       | •         |                            |                                      | تحصیلی * انتخاب کنید.           | مقطع                  |                              |
|       |           |                            |                                      | سازمانی * انتخاب کنید           | وابستگی               |                              |
|       | -         |                            |                                      | پژوهشی *                        | مؤسسه آموزشی/         |                              |
|       |           |                            |                                      | ومشكده * انتخاب كنيد            | دانشکده/ پژر          |                              |
|       |           |                            | کده در لیست نیست.                    | دانشكده/ پژوهشدّ                |                       |                              |
|       |           |                            | ت تماس خود در سامانه گنج موافق هستم. | با تمايش اطلاعات                |                       |                              |
|       | گام بعد 🗲 |                            |                                      |                                 |                       |                              |

اطلاعات پایان نامه /رساله را پر کنید زبان اصلی را فارسی انتخاب کنید و عنوان را به زبان فارسی و انگلیسی وارد نمائید.سوال تقاضا محور و حوزه جغرافیایی خاص را گزینه **خیر** تیک بزنید. در ادامه گزینه های ستاره دار را پر کنید

| (?             | ۵         |                            | (r)                                     | 0                              |                                 |                                         | 🗹 ئېت مدرى                   |
|----------------|-----------|----------------------------|-----------------------------------------|--------------------------------|---------------------------------|-----------------------------------------|------------------------------|
| ંધ્યુ          | پديرش     | فایل های پایانخامه / رساله | محتولی پایان۵۵ه / رساله                 | پایاننامه / رساله              | اطلاعات ب                       | اطلاعات شخصی و تحصیلی                   | یشنهاده (پروپوزال)           |
|                |           |                            |                                         |                                |                                 |                                         | بایاننامه/ رساله (داخل کشور) |
|                | •         |                            |                                         | انتخاب كنيد.                   | اصلى يابان:اغه/ رساله *         | زبان                                    | ایاننامه/ رساله (خارج کشور)  |
|                |           |                            |                                         | alate                          | *(                              |                                         | 🛽 درخواستهای گذشته 🗸         |
|                |           |                            |                                         | سوان                           | عنوان (فارسی) *                 |                                         | اً مقررات                    |
|                |           |                            |                                         |                                |                                 |                                         | ) راهنما                     |
|                |           |                            | رساله دارای فرمول یا کاراکتر ریاضی است. | عنوان پایاننامه/ ر             |                                 |                                         | پرسشهای همیشگی               |
|                | Title     |                            |                                         |                                | عنوان (انگلیسی) *               |                                         | 🖇 تماس با ما                 |
|                |           |                            |                                         |                                |                                 |                                         |                              |
|                |           |                            |                                         | 11.                            |                                 |                                         |                              |
|                |           |                            | ير                                      | ن بله ن ه                      | شما تقاضامحور است؟ *            | آيا پاياننامه/ رساله                    |                              |
|                |           |                            | بر                                      | ) بله ) خي                     | افیایی خاصی تعریف شدہ<br>است؟ * | اَیا پایاننامه/ رساله شما برای حوزه جغر |                              |
|                |           |                            |                                         |                                |                                 |                                         |                              |
|                |           |                            |                                         | انتخاب کنید                    | * 1                             |                                         |                              |
|                |           |                            |                                         |                                | تروه تحطينى                     |                                         |                              |
|                |           |                            |                                         | انتخاب کنید<br>رشته در لیست نی | رشته *                          |                                         |                              |
|                |           |                            |                                         | · · · · ·                      |                                 |                                         |                              |
|                |           |                            |                                         |                                |                                 | انتخاب كنيد                             | گانش، *                      |
|                |           |                            |                                         |                                |                                 | گرایش در لیست نیست.                     | 0.0                          |
|                |           |                            |                                         |                                | al-                             |                                         | *                            |
|                |           |                            |                                         |                                |                                 |                                         | تاريح دفاع                   |
|                |           |                            |                                         |                                |                                 | 🖾 استاد راهنمای نخست                    | استاد راهنما *               |
|                |           |                            | * 6.1 4. 4                              |                                |                                 | *                                       |                              |
|                |           |                            | טק בועונינט                             |                                |                                 | 24                                      |                              |
|                |           |                            | نامخانوادکی (انگلیسی)                   |                                |                                 | نام (انگلیسی)                           |                              |
|                |           |                            |                                         | نت 0                           | مرد 🔾                           | جنس *                                   |                              |
|                |           |                            | شماره تلفن ممراه                        |                                |                                 | رايانامه **                             |                              |
| استاد راهنما 🗘 | افزودن    |                            |                                         |                                |                                 | شماره ملی                               |                              |
|                |           |                            |                                         |                                |                                 |                                         |                              |
|                |           |                            |                                         |                                |                                 |                                         |                              |
|                |           |                            |                                         |                                |                                 | 🖾 استاد مشاور نخست                      | استاد مشاور                  |
|                |           |                            |                                         | <i>c</i>                       |                                 |                                         |                              |
|                |           |                            | نام خانوادگی 👕                          |                                |                                 | نام                                     |                              |
|                |           |                            | نامخانوادگی <mark>(انگلیسی</mark> )     |                                |                                 | نام (انگلیسی)                           |                              |
|                |           |                            |                                         | نت 0                           | مرد 🔾                           | جنس *                                   |                              |
|                |           |                            | شماره تلغن ممراه                        |                                |                                 | رايانامه                                |                              |
| استاد مشاور    | افزودن    |                            |                                         |                                |                                 | شماره ملی                               |                              |
|                |           |                            |                                         |                                |                                 |                                         |                              |
|                |           |                            |                                         |                                |                                 |                                         |                              |
|                |           |                            |                                         |                                |                                 |                                         |                              |
|                | کام بعد 🕈 | 🔶 کام پیش                  |                                         |                                |                                 |                                         |                              |

در گام بعد محتوای پایان نامه /رساله را وارد کنید. منظور از کلید واژه ، کلمات کلیدی پایان نامه می باشدکه به زبان فارسی و انگلیسی باید وارد گردد

| يديرش                                                                                                    | فایلهای پایاننامه/ رساله                                                           | محتواي پايان:نامه/ رساله                                                  | اطلاعات يايان:اعه/ رساله                                                                               | ی و تحصیلی                                                                                                    | اطلاعات شخص                                                                                           |                 |
|----------------------------------------------------------------------------------------------------|------------------------------------------------------------------------------------|---------------------------------------------------------------------------|----------------------------------------------------------------------------------------------------|----------------------------------------------------------------------------------------------------|----------------------------------------------------------------------------------------------------|-----------------|
| 577770                                                                                                    |                                                                                    |                                                                           |                                                                                                    | 5. 70                                                                                                    |                                                                                                    |                 |
|                                                                                                    |                                                                                    |                                                                           |                                                                                                    |                                                                                                    |                                                                                                    | ()              |
|                                                                                                    |                                                                                    |                                                                           | چکیدہ 🐐                                                                                                | چکیدہ (فا                                                                                                    |                                                                                                    | G               |
|                                                                                                    |                                                                                    |                                                                           |                                                                                                    |                                                                                                    |                                                                                                    | <               |
|                                                                                                    |                                                                                    |                                                                           |                                                                                                    |                                                                                                    |                                                                                                    |                 |
| <b></b>                                                                                                    |                                                                                    |                                                                           |                                                                                                    |                                                                                                    |                                                                                                    |                 |
| تعداد حروف باقيمانده: ١٠٠٠٠                                                                                       |                                                                                    | ای فرمول یا کاراکتر ریاضی است.                                            | چکیدہ پایاننامہ/ رسالہ دا                                                                              |                                                                                                    |                                                                                                    |                 |
| English Title                                                                                                    |                                                                                    |                                                                           | * (                                                                                                    | جکیدہ (انگل                                                                                                    |                                                                                                    |                 |
|                                                                                                    |                                                                                    |                                                                           |                                                                                                    |                                                                                                    |                                                                                                    |                 |
|                                                                                                    |                                                                                    |                                                                           |                                                                                                    |                                                                                                    |                                                                                                    |                 |
|                                                                                                    |                                                                                    |                                                                           | 11.                                                                                                    |                                                                                                    |                                                                                                    |                 |
| تعداد حروف باقيمانده:                                                                                             |                                                                                    |                                                                           |                                                                                                    |                                                                                                    |                                                                                                    |                 |
|                                                                                                    | توسعەلى                                                                            | كاربردى                                                                   | ساله * بنیادی                                                                                          | نوع پاياننامه/                                                                                                    |                                                                                                    |                 |
|                                                                                                    |                                                                                    |                                                                           | talberinnes * m                                                                                        |                                                                                                    |                                                                                                    |                 |
|                                                                                                    |                                                                                    |                                                                           | الي المرسد ساب                                                                                         | فهرست ما                                                                                                    |                                                                                                    |                 |
|                                                                                                    |                                                                                    |                                                                           |                                                                                                    |                                                                                                    |                                                                                                    |                 |
| ×                                                                                                    |                                                                                    |                                                                           |                                                                                                    |                                                                                                    |                                                                                                    |                 |
| تعداد حروف باقیمانده: ۲۰۰۰۰                                                                                       |                                                                                    |                                                                           |                                                                                                    |                                                                                                    |                                                                                                    |                 |
| ىتداد جروف پەيمەندە. •••••                                                                                        |                                                                                    |                                                                           |                                                                                                    | رست منابع قارسی                                                                                                    | ىت منابع قارسى *                                                                                      | فهرس            |
|                                                                                                    |                                                                                    |                                                                           |                                                                                                    | رست منابع قارسی                                                                                                    | ىت منابع قارسى *<br>فې                                                                                | فهرس            |
| تعدد حروب بمیعدده<br>تعداد حروف باقیمانده:                                                                        |                                                                                    |                                                                           |                                                                                                    | رست منابع قارسی                                                                                                    | ىت منابع قارسى *<br>منابع قارسى                                                                       | قهرس            |
| تحدد حروب بسیمحده.<br>العداد حروف باقیمانده:<br>Table Of Deference                                                |                                                                                    |                                                                           |                                                                                                    | رست منابع فارسی                                                                                                    | ىت منابع قارسى *<br>• • • • • • • • • • • • • • • • • • •                                             | قهرس            |
| تعدد حروب بعيدين<br>بنيداد حروف باقيمانيد:<br>Table Of Reference                                                  |                                                                                    |                                                                           |                                                                                                    | رست منابع قارسی                                                                                                    | ىت منابع قارسى *<br>منابع قارسى *<br>سابع غير قارسى *                                                 | فهرس<br>فهرست ه |
| بىلەر خۇف بىتومەرىيە<br>بىلەر خوف باقىماندە:<br>Table Of Reference                                                |                                                                                    |                                                                           |                                                                                                    | رست منابع قارسی                                                                                                    | ىت منابع قارسى *<br>منابع قارسى *<br>منابع غير قارسى *                                                | قهرست ه         |
| معدد حروب بعوديد.<br>بعداد حروف باقیماده:<br>Table Of Reference                                                   |                                                                                    |                                                                           |                                                                                                    | رست منابع قارسی                                                                                                    | مت منابع فارسی *<br>منابع فارسی *<br>سابع غیر فارسی *                                                 | قهرست ه         |
| تعداد حروف باقیمانده<br>تعداد حروف باقیمانده<br>Table Of Reference                                                |                                                                                    |                                                                           |                                                                                                    | رست منابع قارسی                                                                                                    | ىت منابع قارسى *<br>نىن منابع قارسى *<br>سابع غير قارسى *                                             | قورس<br>فورست ه |
| معدد حروب يعيدهم<br>تعداد حروف باقيمانده<br>Table Of Reference                                                    |                                                                                    |                                                                           |                                                                                                    | رست منابع قارسی                                                                                                    | ىت منابع قارسى *<br>ست منابع قارسى *<br>سابع غير قارسى *                                              | فهرست ه         |
| تعدد حرف باقیماده.<br>تعداد حروف باقیماده:<br>Table Of Reference                                                  |                                                                                    |                                                                           |                                                                                                    | رست منابع قارسی                                                                                                    | ىت منابع فارسى * قە<br>سابع غىر فارسى *<br>سابع غير فارسى *                                           | قهرست ه         |
| تعدد حروب بىتيەتدى<br>تىداد حروف باقيماندە<br>Table Of Reference                                                  |                                                                                    | اته د. یک قبلد واد کنید.                                                  | الع ان عنه مالس ان مخانی ان ا                                                                          | رست منابع قارسی<br>منابع مارسی از ایر<br>• مرکندوازه (قارسی یا انگلی                                                                                | ىت منابع فارسى * قۇ<br>منابع غير فارسى *                                                              | قهرست ه         |
| معدد حروب بمیمدید.<br>تعداد حروف باقیمانده:<br>Table Of Reference                                                 |                                                                                    | انه در یک فیلد وارد کنید.<br>یزید.                                        | سی) پایاننامه یا رساله خود را جدا<br>بیشر، کلید «آفزودن کلیدوازم»،                                     | رست منابع قارسی<br>رست منابع قارسی<br>برگیدوازه (قارسی یا انگلی<br>• مرکلیدوازه (قارسی یا انگلی                                                     | ىت منابع فارسى * قۇ<br>منابع غير فارسى *                                                              | قهرست ه         |
| معدد حروب بعيمدين<br>است : معدد حروف باقيمانده<br>Table Of Reference                                              | ت شما رد شود.                                                                      | انه در یک فیلد وارد کنید.<br>بزنید.<br>باست شعا پاسخ داده نشود یا درخواس  | سی) پایان،امه یا رساله خود را جدا<br>بیشتر، کلید «اقزودن کلیدواژه».<br>لیلد وارد کنید، ممکن است به درخ | رست منابع قارسی<br>ست منابع قارسی<br>• مرکلیدوازه (قارسی یا انگلید<br>• اگر چند کلیدوازه را در یک ف                                                 | ىت منابع فارسى *<br>منابع غير فارسى *                                                                 | قهرست ه         |
| معدد حروب بعیمدید.<br>تعداد حروف باقیمانده:<br>Table Of Reference                                                 | ت شما رد شود.                                                                      | کانه در یک فیلد وارد کنید.<br>بزنید.<br>راست شعا پاسخ داده نشود یا درخواس | سی) پایاننامه یا رساله خود را جدا<br>بیشتر، کلید «افزودن کلیدواژه»<br>ایلد وارد کنید، ممکن است به درخ  | رست منابع قارسی<br>ست منابع قارسی<br>• مرکلیدوازه (قارسی یا انگلی<br>• اگر چند کلیدوازه را در یک •                                                  | ىت منابع قارسى * قۇ<br>منابع قارسى *<br>سابع غير قارسى *                                              | قهرست ه         |
| معدد حروب بعیمدید.<br>تعداد حروف باقیمانده:<br>Table Of Reference<br>معداد حروف باقیمانده:                        | یت شما رد شود.<br>معادل کلیدواژه فارسی به انگلیس                                   | کنه در یک فیلد وارد کنید.<br>یزید.<br>راست شعا پاسخ داده نشود یا درخواس   | سی) پایان:امه با رساله خود را جنا<br>بیشتر، کلید «افزودن کلیدوازه»<br>لیلد وارد کنید، ممکن است به درخ  | رست منابع قارسی<br>ست منابع قارسی<br>• مرکلیدوازه (قارسی یا انگلی<br>• اگر چند کلیدوازه را در یک •<br>• اگر چند کلیدوازه را در یک •                 | ىت منابع قارسى * قَمْ<br>منابع غير قارسى *<br>منابع غير قارسى *                                       | قهرست ه         |
| ستد حروب بعیدید.<br>تعداد حروف باقیمانده:<br>Table Of Reference<br>معداد حروف باقیمانده:<br>تعداد حروف باقیمانده: | یت شما رد شود.<br>معادل کلیدواژه فارسی به انگلیس<br>معادل کلیدواژه فارسی به انگلیس | کانه در یک فیلد وارد کنید.<br>یزید.<br>راست شعا پاسخ داده نشود یا درخواس  | سی) پایان:امه با رساله خود را جنا<br>بیشر، کلید «افزودن کلیدوازه»<br>لیلد وارد کنید، معکن است به درخ   | رست منابع قارسی<br>مرکلیدوازه (قارسی یا انگلی<br>• برای واد کردن کلیدوازه را در یک<br>• اگر چند کلیدوازه را در یک<br>بدوازه به قارسی                | ىت منابع قارسى * قۇ<br>ستايغ غير قارسى *<br>يابغ غير قارسى *<br>كليدوارەھا * كا                       | قېرست ه         |
| تعدد حروب بىيەدىد.<br>تعداد حروف باقيمانده:<br>Table Of Reference<br><br>تعداد حروف باقيمانده:                    | یت شما رد شود.<br>معادل کلیدواژه فارسی به انگلیس<br>معادل کلیدواژه فارسی به انگلیس | انه در یک فیلد وارد کنید.<br>ایزید.<br>واست شعا پاسخ داده نشود یا درخواس  | سی) پایان، او رساله خود را جدا<br>بیشتر، کلید «افرودن کلیدوازه»<br>لیلد وارد کنید، ممکن است به درخ     | رست منابع قارسی<br>مرکلیدوازه (قارسی یا انگلی<br>• برای وارد کردن کلیدوازهها<br>• اگر چند کلیدوازه را در یک •<br>بدوازه به قارسی<br>بدوازه به قارسی | ىت منابع فارسى * قۇ<br>ستايغ غير فارسى *<br>ينابع غير فارسى *<br>يابى غير قارسى *<br>يابى غير قارسى * | قهرست ه         |

گام بعد فایلهای پایان نامه در قالب ورد و pdf را بارگزاری کنید.

| 🖌 لېت سرې 🗸                  |                                                                                                    | 0                                                                                                    | 0                                                   |                                                               | 0                                                          |
|------------------------------|----------------------------------------------------------------------------------------------------|----------------------------------------------------------------------------------------------------|-----------------------------------------------------|---------------------------------------------------------------|------------------------------------------------------------|
| يشنهاده (پروپوزال)           | اطلاعات شخصی و تحصیلی                                                                                                    | اطلاعات پاياننامه/ رساله                                                                                                    | محتواي پاياننامه/ رساله                             | فایلهای پایاننامه/ رساله                                      | يدبرهن                                                     |
| بایاننامه/ رساله (داخل کشور) |                                                                                                    |                                                                                                    |                                                     |                                                               |                                                            |
| بایاننامه/ رساله (خارج کشور) |                                                                                                    |                                                                                                    |                                                     |                                                               |                                                            |
| درخواستهای گذشته 🗧           | <ul> <li>کل متن اصلی پایان نامه/ رساله در قالب یک قابل</li> <li>کا متن اصلی بایان نامه/ رساله در قالب یک قابل</li> </ul>                                                   | بل word بارگذاری شود.<br>L pdf دلگذاری شود                                                                                            |                                                     |                                                               |                                                            |
| مقررات 🖯                     | <ul> <li>د کل کل علی پیچاند» ، رسه در قالب قابل قش</li> <li>دیگر فابل مای پایاندام» / رساله در قالب قابل قش</li> <li>خوامشمند است مر یک از فابل مای ورد و بی دی</li> </ul> | ین ، مع پارت ری سود.<br>شرده (با فرمت zip/rar) بارگذاری (و ارسال) شود.<br>یاف پایان نامه/ رساله را کامل و یکپارچه از صفحه آغاز (بسم ا | له) تا آخرین صفحه (در بر دارنده صفحه عنوان فارسی، ج | کیده فارسی، فهرست مطالب با شماره صفحه، ممه فصل مای            | ای پایاننامه/ رساله، پیوست:ها، چکیده انگلیسی. صفحه عنوان ا |
| راهتما                       | <ul> <li>صفحه عنوان فارسی و انگلیسی پایان:نامه/ رُساله</li> </ul>                                                                                                    | ن»، باید در بر دارنده لوگوی دانشگاه، نام دانشگاه و دانشکده و                                                                          | گروه، رشته و گرایش تحصیلی، مقطع تحصیلی، عنوان پار   | اننامه/ رساله، پدیدآور، استاد(ان) راهنما و مشاور، و تاریخ دقً | دقاع باشد.                                                 |
| ېرسش های همیشکی              | فاط. ا                                                                                                    | * بابار، نامه/ رساله Pdf                                                                                                    |                                                     |                                                               | 🚍 انتخاب فايل                                              |
| 🖇 تماس یا ما                 | -                                                                                                    |                                                                                                    |                                                     |                                                               |                                                            |
|                              |                                                                                                    |                                                                                                    |                                                     |                                                               |                                                            |
|                              | فايل ord                                                                                                    | Wor پایاننامه/ رساله ۲۰۰۰<br>برای تهیه فایل پایاننامه/                                                                                | رساله، از نرم افزار ورد (word) استفاده نشده است.    |                                                               | 📰 ئىكاپ قايل                                               |
|                              | دیگر فایا                                                                                                    | ایل های پایان نامه/ رساله                                                                                                    |                                                     |                                                               | 🚍 ئىتخاپ قايل                                              |
|                              |                                                                                                    |                                                                                                    |                                                     | 🗧 کام پیش                                                     | گام بند 🗲                                                  |
|                              |                                                                                                    |                                                                                                    |                                                     |                                                               |                                                            |
|                              |                                                                                                    |                                                                                                    |                                                     |                                                               |                                                            |

به گام بعد بروید و اطلاعات وارد شده را چک کنید در صورت تایید ، گزینه پذیرش را کلیک نمائید. در آخر کد رهگیری دریافت میکنید .بعد از تایید دانشگاه ، پایان نامه شما در سایت ایران داک ثبت نهایی می گردد.